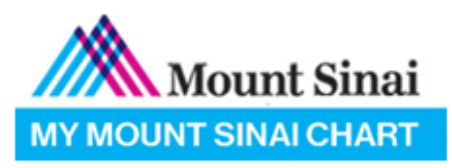

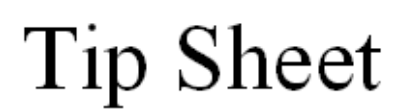

## ECHECK-IN WORKFLOW

## PATIENTS CAN CHECK IN ONLINE TO THEIR APPOINTMENTS 3 DAYS BEFORE THEIR SCHEDULED APPOINTMENT TIME

LOGIN TO THE MYCHART WEBSITE OR APP WITH YOUR MYCHART ACCOUNT
 IN THE VISITS TAB, CLICK ON APPOINTMENTS AND VISITS.

| Mount Sinai      | Jan            | Health         | Visits                                      | Messaging                                         | Billing      | Resources |
|------------------|----------------|----------------|---------------------------------------------|---------------------------------------------------|--------------|-----------|
| Welcome!         |                |                | Appointment<br>Upcoming Te<br>Schedule an A | s and Visits<br>sts and Procedures<br>Appointment |              |           |
| Read your messa  | iges. You have | e 194 new mess | ages.                                       |                                                   |              |           |
| View instruction | s for your app | ointment on Tu | iesday, Septemb                             | per 17, 2019 with Ai                              | da Vega, MD. |           |

2. IN THE APPOINTMENTS AND VISITS PAGE, YOU WILL SEE YOUR SCHEDULED APPOINTMENTS
 SELECT THE GREEN ECHECK-IN ICON FOR YOUR UPCOMING VISIT

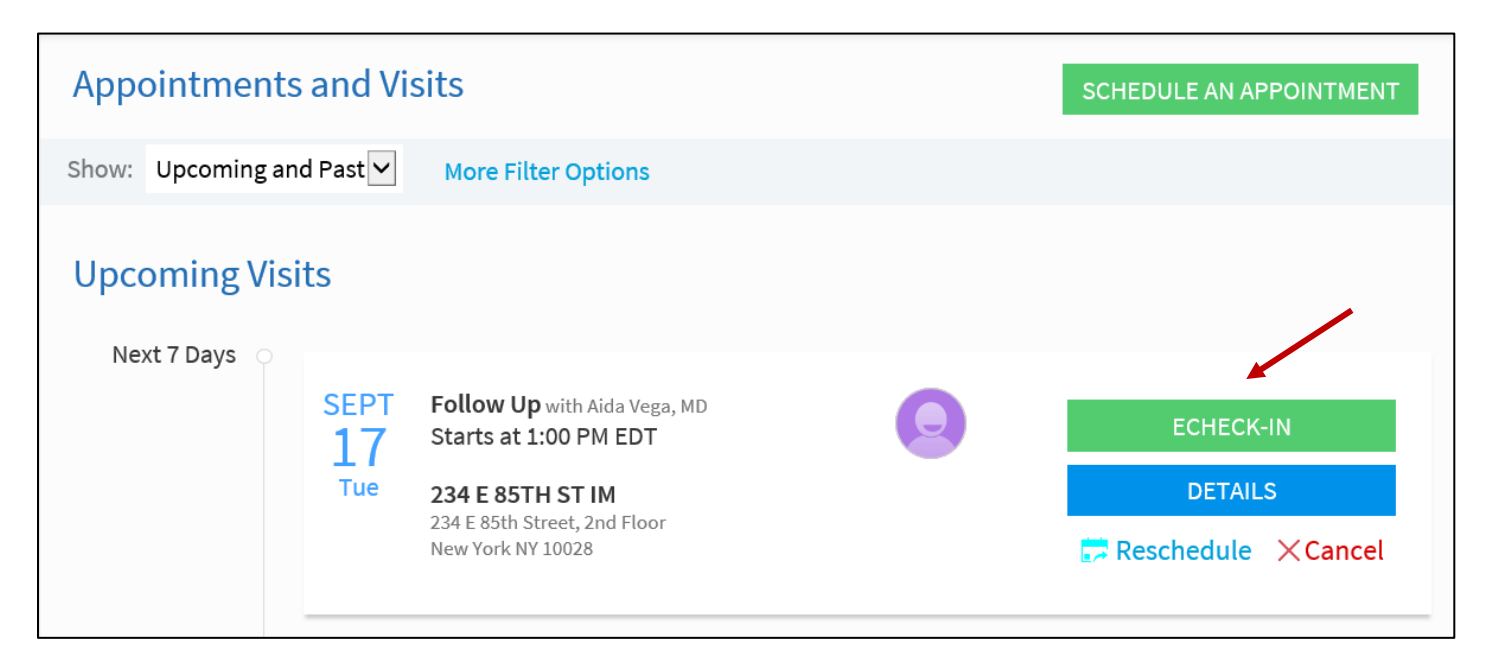

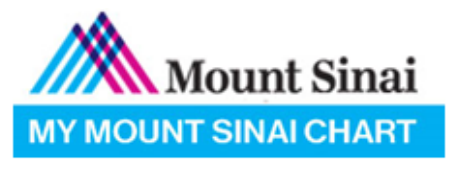

### 3. THE ECHECK-IN WILL GUIDE YOU THROUGH MULTIPLE SECTIONS THAT YOU MUST ANSWER

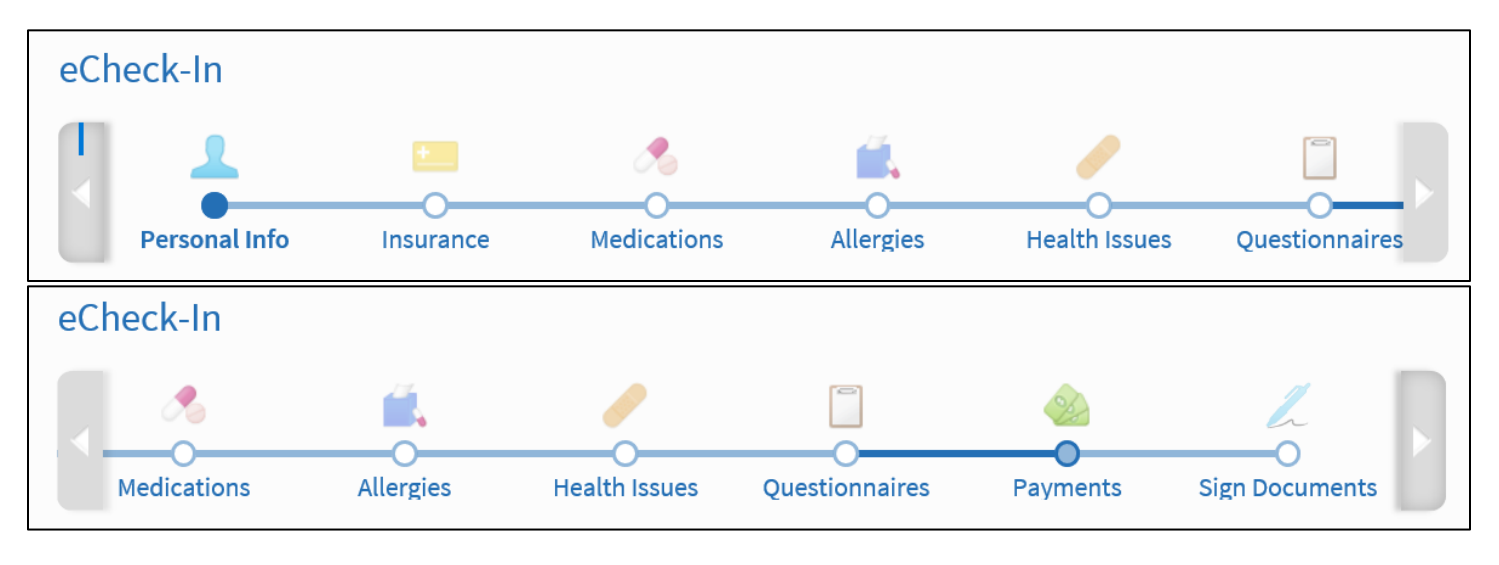

4. EACH SECTION WILL REQUIRE YOU TO VERIFY IF THE INFORMATION IS CORRECT
 PERSONAL INFO

| Verify Your Personal Informa                                                                                        | tion                                                                                                    |                                                                                                    |                                                                                                    |      |
|----------------------------------------------------------------------------------------------------|----------------------------------------------------------------------------------------------------|----------------------------------------------------------------------------------------------------|----------------------------------------------------------------------------------------------------|------|
| Contact Information<br>1979 MILKY WAY<br>VERONA WI 53593<br>Going somewhere for a while?<br>Add a Temporary Address | <ul> <li>€ 608-271-9000 (preferred)</li> <li>555-5555</li> <li>€ 608-271-9595</li> <li>€ tia.thao@mountsinai.org</li> </ul> | Details About Me<br>Preferred Name<br>Jan,<br>Gender Identity<br>Female<br>Sexual Orientation<br>Don't know<br>Race<br>White<br>Ethnic Background<br>COLOMBIAN<br>Religion<br>Unknown | Legal Sex (j)<br>Female<br>Sex Assigned at Birth<br>Not entered<br>Marital Status<br>Divorced<br>Ethnicity<br>Not Hispanic or Latino<br>Language<br>English | 2=   |
|                                                                                                    | EDIT                                                                                                    |                                                                                                    |                                                                                                    | EDIT |
| This information is correct                                                                                         | ]                                                                                                    |                                                                                                    |                                                                                                    |      |
| NEXT FINISH LATER                                                                                                   |                                                                                                    |                                                                                                    |                                                                                                    |      |

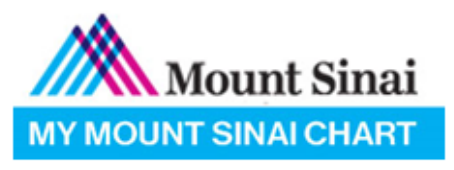

### 5. EACH SECTION WILL REQUIRE YOU TO VERIFY IF THE INFORMATION IS CORRECT • INSURANCE

- YOU MAY CHOOSE RESPONSIBILITY FOR PAYMENT
- ADD A COVERAGE TO BE REVIEWED BY YOUR DOCTOR'S OFFICE

| Responsibility for Payment                      |                                 |          |                   |
|-------------------------------------------------|---------------------------------|----------|-------------------|
| Would you like to use insurance to p            | ay for this appointment? (j)    |          |                   |
|                                                 |                                 |          |                   |
| Insurance on File                               |                                 |          |                   |
|                                                 | You ha                          | ve no ir | nsurance on file. |
|                                                 |                                 |          |                   |
|                                                 |                                 | + ADD A  | COVERAGE          |
|                                                 |                                 |          |                   |
| Pending Review                                  |                                 |          |                   |
| MEDICARE NEW YORK STATE<br>MEDICARE PART B ONLY |                                 | Removed  |                   |
| Subscriber Name<br>Denver, Janet                | Subscriber Number<br>123213123A |          |                   |
|                                                 | 1                               |          |                   |
| This information is correct                     |                                 |          |                   |
| BACK NEXT FINISH LATER                          |                                 |          |                   |

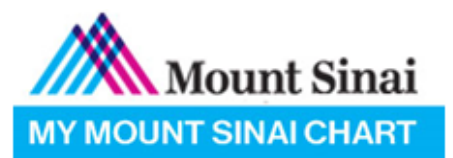

- 6. EACH SECTION WILL REQURIE YOU TO VERIFY IF THE INFORMATION IS CORRECT
  - MEDICATIONS & ALLERGIES
    - YOU MAY ADD OR REMOVE ANY MEDICATIONS LISTED
    - YOU MAY UPDATE YOUR PHARMACY
    - YOU MAY ADD OR REMOVE ANY KNOWN ALLERGIES LISTED

| Commonly known as: SYNTHROID (Learn more<br>Take 1 tablet by mouth every morning before                      | e breakfast.     |  |
|----------------------------------------------------------------------------------------------------|------------------|--|
| + ADD A MEDICATION                                                                                           |                  |  |
| Select a Pharmacy for This Visit                                                                             |                  |  |
| CVS/PHARMACY #1618 - NEW YORK, ☆<br>NY - 81 EIGHTH AVE<br>81 EIGHTH AVE<br>NEW YORK NY 10011<br>212-366-4085 | + ADD A PHARMACY |  |
| This information is correct                                                                                  |                  |  |

| Please review your allergies and verify t                      | hat the list is up to date. |  |
|----------------------------------------------------------------|-----------------------------|--|
| Penicillin<br>Anaphylaxis<br>Added 8/15/2018<br>(j) Learn more | ADD AN ALLERGY              |  |
| ☐ This information is correct                                  |                             |  |
| BACK NEXT FINISH LATER                                         |                             |  |
|                                                                | BACK TO THE HOME PAGE       |  |

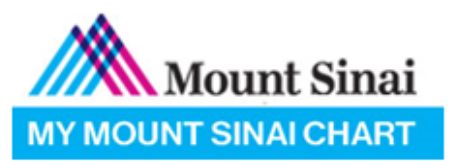

7. EACH SECTION WILL REQUIRE YOU TO VERIFY IF THE INFORMATION IS CORRECT

### HEALTH ISSUES

YOU MAY ADD ANY ISSUE YOU HAVE TO BE REVIEWED BY YOUR PHYSICIAN

| Please review your health issues and verify that the               | st is up to date.    |  |
|--------------------------------------------------------------------|----------------------|--|
| Cancer of lip<br>Added 8/10/2018<br>(i) Learn more                 | + ADD A HEALTH ISSUE |  |
| Health Issues You've Asked to be Added<br>Asthma<br>(i) Learn more |                      |  |
| ☐ This information is correct                                      |                      |  |
| BACK NEXT FINISH LATER                                             |                      |  |

### 8. QUESTIONNAIRES

 YOU WILL BE REQUIRED TO ANSWER & COMPLETE ANY QUESTIONNAIRES THAT THE DEPARTMENT/APPOINTMENT PROVIDES

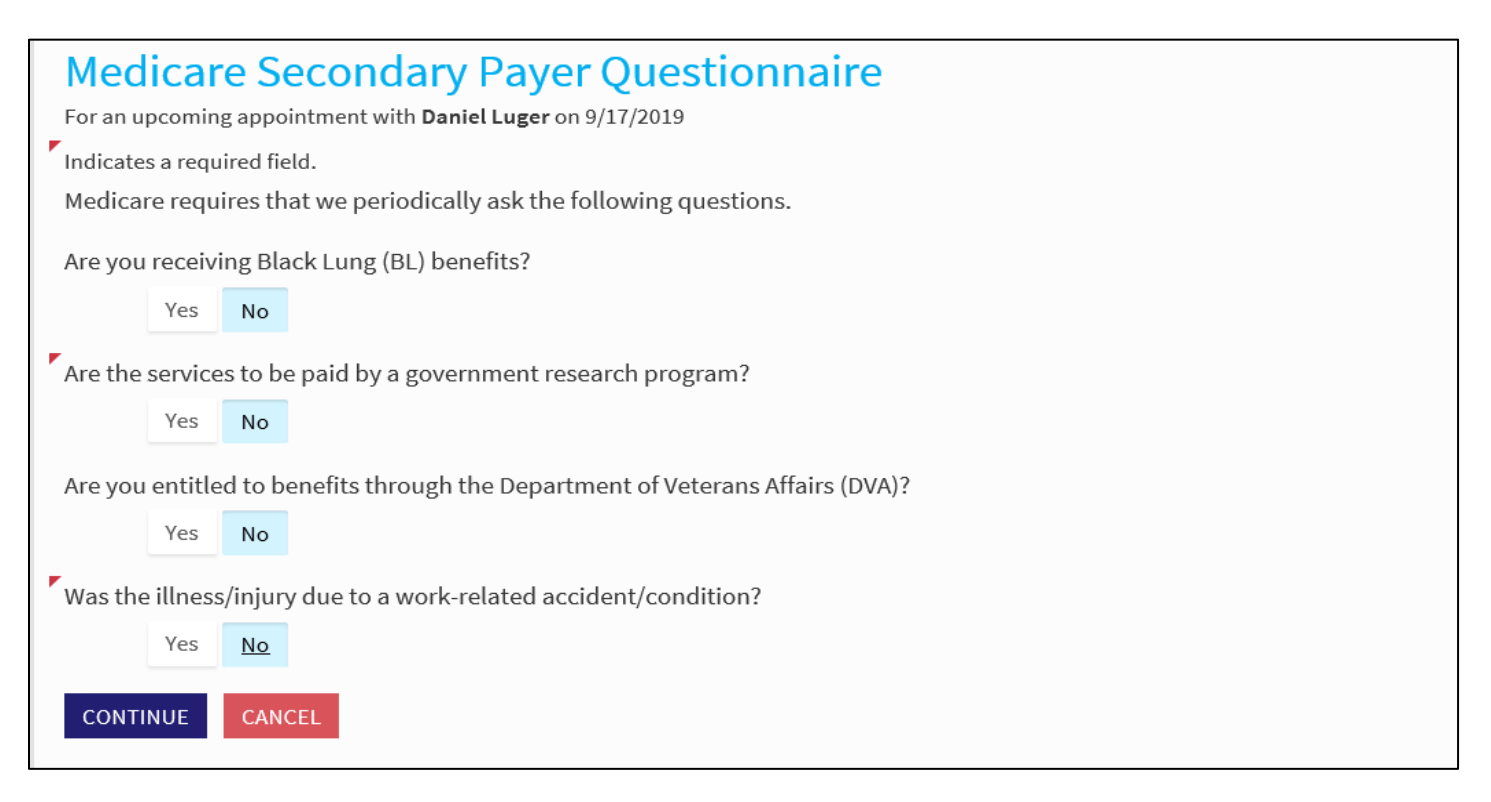

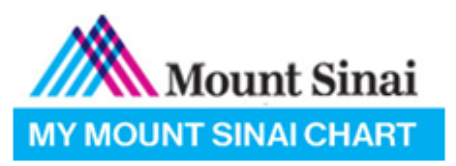

### 9. SIGN DOCUMENTS

- YOU WILL NEED TO REVIEW AND SIGN ALL NECESSARY DOCUMENTS REQUESTED
  - TO SIGN, YOU NEED TO CLICK ON THE "CLICK TO SIGN" BOX & ENTER YOUR MYCHART PASSWORD

| Please review and address the f | ollowing documen    | ts. There may be additio  | al documents to |
|---------------------------------|---------------------|---------------------------|-----------------|
| Provider Based Information      | n                   |                           |                 |
|                                 | REVIEW LATER        | REVIEW AND SIGN           |                 |
| Once this step is completed, do | cuments will be sul | bmitted for clinic review |                 |
| BACK FINISH LATER S             | UBMIT               |                           |                 |
|                                 |                     | BACK TO TH                | HOME PAGE       |
|                                 |                     |                           |                 |

#### **Provider Based Information**

A. LAUGHES TRAY ECCIVE & CHARGE TRUTH THE HOSPILAL AND THE ADDOLOGITH & TOSPILAT OUTPAUENT. CHINC. IT & PAUENT THAS INSURANCE, EACH PAUENT S INSURANCE PIANTS UNIQUE TO THAT PAUENT AND CONTRACTED PROVIDED. SOTHE insurance companies may cover both hospital charges and doctor charges and some may not.

#### Q: What should I ask my insurance carrier?

A. Ask whether the insurance company covers facility charges in an outpatient hospital clinic. If it does, ask what percentage of the charge is covered. Additionally, verify what your hospital outpatient insurance benefits are, as they typically are applied toward a hospital deductible and coinsurance payment.

#### Q: How does this affect a patient who has Medicare or Medicaid?

A: In a hospital based outpatient clinic, Medicare and Medicaid patients may receive two (2) separate bills for services provided in the clinic – one from the doctor and one from the hospital. Adult Medicaid patients will pay two copayments for the office visit - \$3 for the physician service and \$3 to the hospital. Depending on the clinical service being provided, additional out-of-pocket expenses for Medicare and Medicaid patients may be incurred in the "Provider-Based" clinic.

#### Q: What if a Medicare or Medicaid patient has secondary insurance coverage?

A: Co-insurance and deductibles may be covered by a secondary insurance policy. Check with your benefits or insurance company for details related to your secondary coverage. For instance, you may ask whether the secondary insurance company cover facility charges or provider-based billing. If it does, ask what percentage of the charge is covered. Verify what your hospital outpatient insurance benefits are, as they typically are applied toward your deductible and coinsurance.

#### Q: Where can patients call with their financial questions or concerns?

A: The Hospital and the Faculty Practice have staff available to assist with questions. If you already have received services and have questions pertaining to your statement, please call the telephone number referenced on your bill.

#### Q: Why does the Medicare Secondary Payer (MSP) questionnaire need to be completed?

A: As a participating Medicare provider, we are required to screen Medicare patients according to the MSP rules. If it pertains, at each visit, you will be asked the MSP questions. These questions help us to confirm if Medicare or another payer should process the insurance claim as primary.

| * Clici              | <u>k to Sig</u>     | jn                | •      |  |
|----------------------|---------------------|-------------------|--------|--|
| The Office of Dr. AT | Mount Sinai Heart   | 10 Union Square E |        |  |
| To submit this docu  | iment, please enter | your MyChart pass | word.  |  |
| Password:            |                     |                   | •      |  |
|                      |                     |                   |        |  |
| CONTINUE             | REVIEW LATER        | CLEAR FORM        | CANCEL |  |

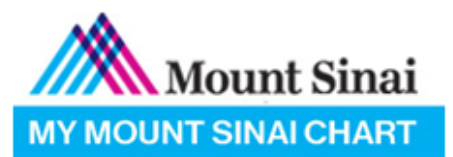

### 10. AFTER SUBMITTING YOUR ECHECK-IN, A BARCODE WILL DISPLAY. THE PAGE CAN BE PRINTED OR ACCESSED THROUGH THE MYCHART MOBILE APP TO BE SCANNED INTO THE WELCOME KIOSK AT THE PRACTICE.

| neck-in Complete                                                                                                    |                                              |
|----------------------------------------------------------------------------------------------------|----------------------------------------------|
| Thanks for Using eCheck-In!                                                                                                    | 2003CC                                       |
| eCheck-In verifies your information. Please go to the front desk or check-in kiosk to<br>complete the check-in process when you arrive for your appointment. If you are u<br>check-in kiosk, please print the barcode or use your MyChart app to scan into the<br>kiosk when you arrive. | to sing the check-in 100000578765            |
| When you arrive, you may need to:                                                                                                    | Print the barcode or use the MyChart app to  |
| Sign Documents                                                                                                    | save time and scan it into the check-in kios |
| Verify Emergency Contacts                                                                                                    | when you arrive.                             |
| Pay Copay                                                                                                    | PRINT YOUR BARCODE                           |
| Add or Update Insurance Information                                                                                                    |                                              |
| Follow Up with Daniel Luger                                                                                                    | Mount Sinai Heart 10 Union Square E          |
|                                                                                                    | 10 Union Square East,                        |
| Tuesday September 17, 2019 2:00 PM EDT                                                                                                    | 6 U 66                                       |
| ① Tuesday September 17, 2019 2:00 PM EDT                                                                                                    | Suite 2B                                     |